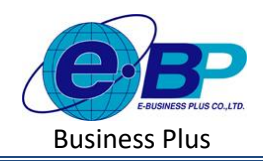

User Manual

# บทที่ 12 เงินเพิ่มเงินหักประจำ

# 🗌 วัตถุประสงค์

เพื่อให้ผู้ใช้งานสามารถทำการบันทึกเงินได้เงินหักที่เกิดขึ้นเป็นประจำทุก ๆ เดือนได้ เช่น ค่าตำแหน่ง ค่าโทรศัพท์ เป็นต้น

## 🗌 ข้อมูลบริษัท

กรณีที่บริษัทมีการจ่ายเงินได้ประจำให้พนักงานทุก ๆ เดือน เช่น ค่าตำแหน่ง ค่าโทรศัพท์ เป็นต้น สามารถทำการบันทึก เงินเพิ่มเงินหักประจำได้ เพื่อให้โปรแกรมกำนวณเงินได้เงินหักให้ทุก ๆ เดือนเพื่อช่วยให้โปรแกรมกำนวณเงินเดือนได้อย่าง ถูกต้อง

# วิธีการตั้งค่า ดังนี้

คลิกเมนู งานเงินเดือน -> คลิก เงินเพิ่มเงินหัก -> คลิก ประจำ -> คลิก จะปรากฏหน้าจอ ดังรูป

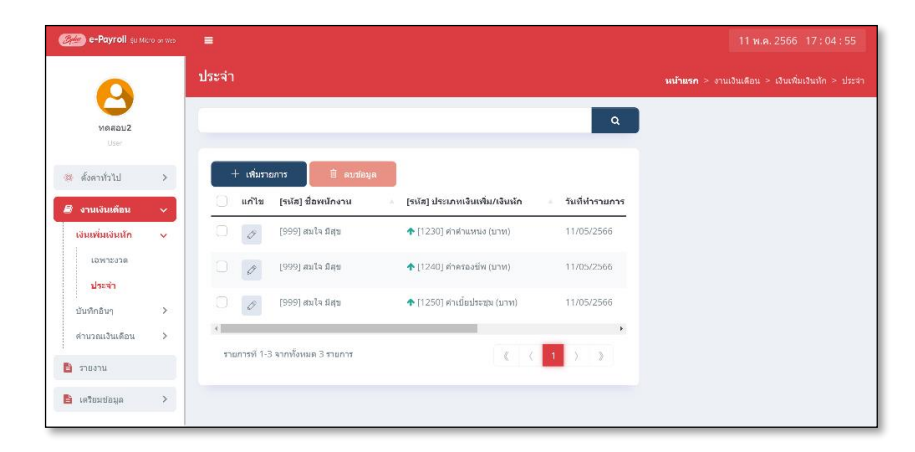

- 1. การเพิ่มรายการบันทึกเงินเพิ่มเงินหักประจำ
  - 📋 คลิกไอคอน 📑 🗰 จะปรากฏหน้าจอดังรูปให้ทำการกำหนดรายละเอียดการบันทึกเงินเพิ่มเงินหักประจำ

| 🦗 e-Payroll के सर | fù an ideo |           |                  |                                          |            |           |     |
|-------------------|------------|-----------|------------------|------------------------------------------|------------|-----------|-----|
|                   |            | รายละเอีย | ยด               |                                          |            |           |     |
| ทดสอบ2            |            | רערא      |                  | แสนก                                     |            |           |     |
| User              |            | ห้อหมด    | (1)              | × × (ทั่งหมด (3)                         |            |           | × × |
| 🌸 ดังค่าทั่วไป    | >          | สำนหน่งง  | าน               |                                          |            |           |     |
| 🧟 งานเงินเดือน    | ~          | ทั้งหมด   | (5)              | × ~                                      |            |           |     |
| เงินเพิ่มเงินนัก  | ~          | อ่าน      | ค่าเดิม          |                                          |            |           |     |
| เฉพาะอาต          |            |           |                  |                                          |            |           |     |
| ประจำ             |            |           |                  |                                          |            |           |     |
| ษันทีกอื่นๆ       | >          | +         | เพิ่มอาอการ      |                                          |            |           |     |
| ศานวณเงินเดือน    | >          | ลำดับ     | พนักงาน          | ประเภท                                   |            | จำนวน     | ลบ  |
| 🖹 รายงาน          |            | 1         | cņii efun [999]  | <ul> <li>1230 пінітамія (или)</li> </ul> | <b>*</b> ) | 3,000.00  | Û   |
| 🖺 ເດຈີຍມນ້ອນຸລ    | >          | 2         | uști efun [999]  | ~ 1240 ค่าครองมีพ (มาพ)                  | •          | 10,000.00 | Û   |
|                   |            | з         | (999) สมใจ มีสุข | 🛩 🗋 🗌 1250 ค่าเป็ดประชุม (มาพ)           | •) (       | 5,000.00  | Û   |
|                   |            |           |                  |                                          |            |           |     |
|                   |            |           | de contre        |                                          |            |           |     |
|                   |            |           | wittern          |                                          |            |           |     |

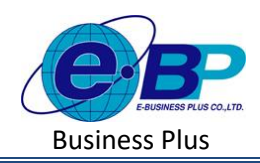

🗌 จะปรากฏหน้าจอการบันทึกเงินเพิ่มเงินหักประจำ ดังภาพ

| ທດສວນ2           |   | สาขา      |                  |   | แผนก                      |          |           |     |
|------------------|---|-----------|------------------|---|---------------------------|----------|-----------|-----|
| User             |   | ห้อหมด    | (1)              |   | 🗙 👻 ทั้งหมด (3)           |          |           | × ~ |
| 🍪 ตั้งศาทั่วไป   | > | สาแหน่งงา | n                |   |                           |          |           |     |
| 🗟 งานเงินเดือน   | ~ | ทั้งหมด   | 5)               |   | × ~                       |          |           |     |
| เงินเพิ่มเงินทัก | ~ | อ่านค     | ักเติม           |   |                           |          |           |     |
| เฉพาะงวด         |   | _         |                  |   |                           |          |           |     |
| ประจำ            |   |           |                  |   |                           |          |           |     |
| บันทึกอื่นๆ      | > | + '       | ฟิมรายการ        |   |                           |          |           |     |
| ค่านวณเงินเดือน  | > | ลำดับ     | พนักงาน          |   | ประเภท                    |          | จำนวน     | ลบ  |
| 🖹 รายงาน         |   | 1         | [999] สมใจ มีสุข | * | 1230 สำสาแหน่ง (มาท)      | ~        | 3,000.00  | Û   |
| 🔓 เดรียมข้อมูล   | > | 2         | (999) สมใจ มีสุข | ~ | 1240 ศำครองชีพ (มาท)      | <b>~</b> | 10,000.00 | Û   |
|                  |   | 3         | [999] สมใจ มีสุข | ~ | 1250 ค่าเปี้ยประชุม (บาท) | × (      | 5,000.00  | Û   |

- หากเคยมีการบันทึกรายการเงินได้เงินหักประจำให้พนักงานไปแล้ว โปรแกรมจะแสดงชื่อพนักงาน และรายการ
   เงินได้เงินหัก และจำนวน เพื่อทางผู้ใช้งานสามารถตรวจสอบข้อมูลได้
- หากต้องการเพิ่มรายการเงินเพิ่มเงินหักประจำ ให้ทำการกดปุ่ม + เพราะการ จะปรากฏรายการเงินเพิ่มเงินหัก
   ประจำเพื่อใช้สำหรับบันทึกรายการให้พนักงาน ดังภาพ

| + ι   | พื่มรายการ       |                               |   |           |    |
|-------|------------------|-------------------------------|---|-----------|----|
| ลำดับ | พนักงาน          | ประเภท                        |   | จำนวน     | ลบ |
| 1     | [999] สมใจ มีสุข | 🗙 1230 คำดำแหน่ง (บาท)        | • | 3,000.00  | Û  |
| 2     | [999] สมใจ มีสุข | 🗸 🛛 1240 ค่าครองชีพ (บาท)     | • | 10,000.00 | Û  |
| 3     | [999] สมใจ มีสุข | 🗸 🔰 1250 ค่าเบี้ยประชุม (บาท) | • | 5,000.00  | Û  |
| 4     | เลือก            | <                             | ~ | 0.00      | Û  |

#### <u>คำอธิบาย</u>

- 🗌 พนักงาน คือ แสดงว่ากำลังทำการบันทึกรายการเงินเพิ่มเงินหักให้พนักงานท่านใด
  - **ประเภท** คือ การกำหนดว่าจะบันทึกรายการเงินเพิ่มเงินหักรายการใดให้พนักงานบ้าง
- จำนวน
   คือ การระบุจำนวนหรือขอดเงินที่ต้องการบันทึกรายการเงินเพิ่มเงินหักให้พนักงาน ซึ่ง
   ต้องทำการกรอกให้ตรงกับหน่วยที่ได้ตั้งค่าไว้

| EBP_2301002_UM   | Revised 2 : 12/05/23      | บันทึกเงินเพิ่มเงินหักประจำ 12 - 2 |
|------------------|---------------------------|------------------------------------|
| Date: 01/09/2023 | E-Business Plus Co., Ltd. | @ Copyright Version 4:2016         |

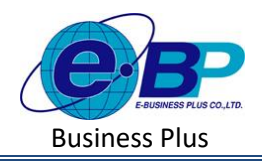

### <u>ตัวอย่างการบันทึกข้อมูล</u>

- ค่าล่วงเวลา 1.5 เท่า กำหนดสูตรเป็น QTY()\*DAYRATE()\*1.5/8 เป็นหน่วยชั่วโมง ต้องบันทึกเป็นจำนวนชั่วโมงก่า ล่วงเวลา
- ค่าตำแหน่ง กำหนดสูตรเป็น QTY() หน่วย บาท ต้องบันทึกเป็น ยอดเงิน
  - เมื่อทำการบันทึกรายการเงินเพิ่มเงินหักประจำเรียบร้อยแล้ว กคปุ่ม
     บันทึกข้อมูลสำเร็จ และแสดงรายการเงินเพิ่มเงินหักประจำที่ได้ทำการบันทึกให้พนักงาน ดังภาพ

| Control of the second second s | in Web | =           |                        |                                  |                    |                |
|----------------------------------------------------------------------------------------------------|--------|-------------|------------------------|----------------------------------|--------------------|----------------|
|                                                                                                    |        | ประจำ       |                        |                                  |                    |                |
| <u>иючал</u>                                                                                                    |        |             |                        |                                  |                    | ٩              |
| User                                                                                                    |        |             |                        |                                  |                    |                |
| 🍈 ตั้งค่าเทั่วไป                                                                                                    | >      | + เพิ่มร    | กษการ 🗍 ลมซ้อมูล       |                                  |                    |                |
| 🖨 งานเงินเดือน                                                                                                    | ~      | แก้ไข       | เ [รนัส] ชื่อพนักงาน   | ≜ [รหัส] ประเภทเงินเพิ่ม/เงินหัก | ≜ วันที่ทำรายการ ≜ | จำนวน [รหัส    |
| เงินเพิ่มเงินหัก                                                                                                    | ×      | Ø           | [999] สมใจ มีสุข       | 🛧 [1230] ค่าต่าแหน่ง (บาท)       | 11/05/2566         | 3,000.00 [01]  |
| เฉพาะงวด                                                                                                    |        | 0           | [999] สมใจ มีสุข       | 🛧 [1240] ค่าครองชีพ (มาท)        | 11/05/2566         | 10,000.00 [01] |
| <b>ประจำ</b><br>บันทึกอื่นๆ                                                                                                    | >      | 0 0         | [999] สมใจ มีสุข       | 🛧 [1250] ค่าเป็ยประชุม (มาท)     | 11/05/2566         | 5,000.00 [01]  |
| ศานวณเงินเดือน                                                                                                    | >      | •           |                        |                                  |                    | •              |
| 🖺 รายงาน                                                                                                    |        | รายการที่ 1 | -3 จากทั้งหมด 3 รายการ |                                  | <                  |                |
| 🖹 เครียมช่อมูล                                                                                                    | >      |             |                        |                                  |                    |                |
|                                                                                                    |        |             |                        |                                  |                    |                |

คลิกเมนู งานประจำงวด -> คลิก เงินเพิ่มเงินหัก -> คลิก ประจำ -> คลิก ไอคอนแก้ไข 🧷 -> เมื่อแก้ไขแล้ว คลิกบันทึก

| 🏂 e-Payroll क्ष Ma | B os Web | =        |                  |                            |          |
|--------------------|----------|----------|------------------|----------------------------|----------|
|                    |          | รายละเอี | ដឲ               |                            |          |
|                    |          |          |                  |                            |          |
| User               |          | ลำดับ    | พนักงาน          | ประเภท                     | จำนวน    |
| 🍈 ดั้งค่าทั่วไป    | >        | 1        | [999] สมใจ มีสุข | <>> 1230 คำตำแหน่ง (มาท) ∽ | 3,000.00 |
| 🛢 งานเงินเดือน     | ~        |          |                  |                            |          |
| เงินเพิ่มเงินหัก   | *        |          |                  |                            |          |
| เฉพาะงาด           |          | 1 Ju     | มกยาเล็ก         |                            |          |
| ประจำ              |          |          |                  |                            |          |
| บันทักอื่นๆ        | >        |          |                  |                            |          |
| ศานวณเงินเดือบ     | >        |          |                  |                            |          |
| 🛅 รายงาน           |          |          |                  |                            |          |
| 🛅 ເດຈີຍນນ້ອນຸລ     | >        |          |                  |                            |          |

| EBP_2301002_UM   | Revised 2 : 12/05/23      | บันทึกเงินเพิ่มเงินหักประจำ 12 - 3 |
|------------------|---------------------------|------------------------------------|
| Date: 01/09/2023 | E-Business Plus Co., Ltd. | @ Copyright Version 4:2016         |

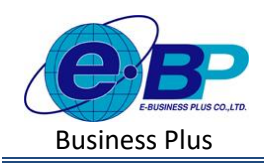

# 2. การแก้ไขรายการเงินเพิ่มเงินหักประจำ

คลิกเมนู งานประจำงวด -> คลิก เงินเพิ่มเงินหัก -> คลิก ประจำ -> คลิก ไอคอนแก้ไข // -> โปรแกรมจะ แสดงหน้าจอให้แก้ไขรายการ -> ทำการเลือกรายการที่จะแก้ไข หรือ ลบ แล้วกดบันทึกใหม่ได้

| e-Payroll du Micro en ma    | -                             |                  |   |                           |          |
|-----------------------------|-------------------------------|------------------|---|---------------------------|----------|
| <b>A</b>                    | รายละเอียด                    |                  |   |                           |          |
| <mark>ทดสอบ2</mark><br>User | ชี สมาร์สมุล                  |                  |   |                           |          |
| 🍈 ตั้งต่าทั่วไป 🗦           | ดำดับ                         | พนักงาน          |   | ประเภท                    | จำนวน    |
| 🖉 งานเงินเดือน 🗸            |                               | [999] สมใจ มีสุข | ~ | (1230 ต่ำตำแหน่ง (บาท)    | 3,000.00 |
| เงินเพิ่มเงินหัก 🗸          |                               |                  |   | ตัวหา                     |          |
| เฉพาร์งวด                   |                               |                  |   |                           |          |
| ประจำ                       |                               |                  |   | 1230 คำตำแหน่ง (บาท)      | 1        |
| บันทึกอื่นๆ >               |                               |                  |   | 1231 ค่าเพียวรถ (บาท)     |          |
| ศ่านวณเงินเดือน >           |                               |                  |   | 1240 ค่าครองชีพ (มาท)     |          |
| 🖹 รายงาน                    |                               |                  |   | 1250 ค่าเบี้ยประชุม (บาท) |          |
| 🚹 เครียวกร้อมุล >           | 🖹 มันทึก ยกเลิก               |                  |   |                           |          |
| ติ ออกจากระบบ               |                               |                  |   |                           |          |
|                             | Copyright © 2022 E-Business P | lus Co.,Ltd.     |   |                           |          |

- 3. การลบรายการเงินเพิ่มเงินหักประจำ
  - คลิกเมนู งานประจำงวด -> คลิก เงินเพิ่มเงินหัก -> คลิก ประจำ -> คลิกเลือกรายการที่ต้องการลบ -> กดไอคอน ลบรายการ

| e-Payroll (a More an w        |                                           |                                    |                                          |
|-------------------------------|-------------------------------------------|------------------------------------|------------------------------------------|
| •                             | ประจำ                                     |                                    |                                          |
| 100 d 2012                    |                                           |                                    | ٩                                        |
| User                          | + เพียวอกร 🔒 สมพัฒน                       | D.                                 |                                          |
| 🛢 งามเงินเดือน 🗸              | แก้ไข (ระัส) นื่อหมักงาน                  | . [ຈາມັສ] ມໍ່ຈະບາກເຈີນແທ້ມາເຈັນມັກ | การการการการการการการการการการการการการก |
| เงินเพิ่มเงินนัก 🗸            | upili eFam [000]                          | [1230] iriaisaania (xrm)           | 3,000.00 [01] aftern                     |
| 12911522R                     | 000] wils figu                            | 🛧 (1240) ค่าครองชีพ (มาพ)          | 10,000.00 [01] ufarm                     |
| <b>ประจำ</b><br>บันทึกอื่นๆ > | eyali eTem [000]                          | 🛧 (1250) ທ່ານນີ້ແນໂທກຸ່ມ (ນາທ)     | 5,000.00 [01] ufwrs                      |
| ฟานวอมจันเดือน >              | รายการที่ 1-3 จากหั้มหมด 3 รายการ         |                                    |                                          |
| 🛅 ราองาน                      |                                           |                                    |                                          |
| 🚹 เครียมข้อมูล >              |                                           |                                    |                                          |
| автотта                       | Copyright © 2022 E-Business Plus Co.,Ltd. |                                    |                                          |

🗌 โปรแกรมจะแสดงหน้าจอให้ยืนยัน -> กด ยืนยัน โปรแกรมจะลบรายการเงินเพิ่มเงินหักให้

| e-Payroll gument as ver |                                                                                    | 11 พ.ค. 2566 17 : 16 : 52 |
|-------------------------|------------------------------------------------------------------------------------|---------------------------|
|                         |                                                                                    |                           |
| MARBU2<br>User          |                                                                                    |                           |
| @ ตั้งสาทั่วไป >        | + võurunni II aarlaga                                                              |                           |
| 🕫 งานเงินเพื่อน 🗸       | แก้ไข (รนัส) ชื่อหนักงาน (รนัส) ประเภทเงินเห็น/เงินหัก วันที่ทำรายการ จ่านวน (รนัส |                           |
| เงินเพิ่มเงินหัก 🗸      | (999) สมใจ มีสุน (1230) ส่วนในปล (มาท) 11/05/2566 3,000.00 [01]                    |                           |
| REALERS                 | (1999) กมโล มีสุข<br>(1999) กมโล มีสุข                                             |                           |
| ประจำ<br>บันทึกอื่นๆ >  | (999) อยไน มีสุข ยื่นยันการลบข่อมูลหรือไม่ ? (0 [01]                               |                           |
| สานวณเงินเดือน >        | <                                                                                  |                           |
| 🖺 รายงาน                |                                                                                    |                           |
| 🛅 เครียมปอบุล >         |                                                                                    |                           |

| EBP_2301002_UM   | Revised 2 : 12/05/23      | บันทึกเงินเพิ่มเงินหักประจำ 12 - 4 |
|------------------|---------------------------|------------------------------------|
| Date: 01/09/2023 | E-Business Plus Co., Ltd. | @ Copyright Version 4:2016         |